# Návody k CRO

#### Student

#### Co pro registraci CRO potřebujete

- Soukromý mail nebo mobilní telefon pro ověření uživatele
- Vaše UČO pro propojení s Vaším studiem (více v návodu)
- Heslo o minimálně 8 znácích, obsahující velká a malá písmena a číslice (mezery a speciální znaky nejsou dovoleny)

### Zaměstnanec

#### Co pro registraci CRO potřebujete

- Soukromý mail nebo mobilní telefon pro ověření uživatele
- Vaše osobní číslo zaměstnance z informačního systému Magion (zjistíte na personálním oddělení)
- Heslo o minimálně 8 znácích, obsahující velká a malá písmena a číslice (mezery a speciální znaky nejsou dovoleny)

Po dokončení registrace doporučujeme zájemcům o bezdrátový přístup vytvořit heslo pro Eduroam

### Videonávod pro registraci studentů do CRO

• Animovaný videonávod na registraci uživatelského účtu uchazeče

### Návod pro registraci studentů do CRO

Na adrese moje.slu.cz kliněte na "Registrovat zde". Obr.1

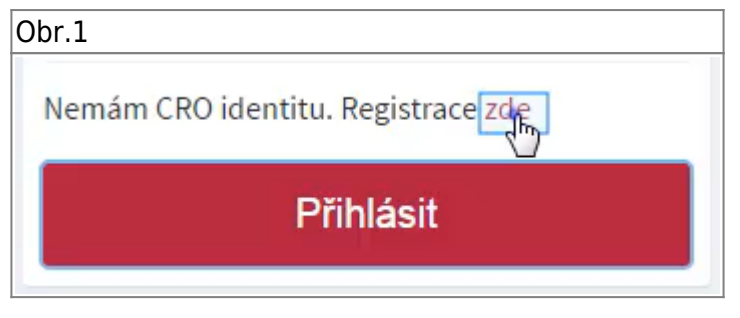

• Klikněte na volbu "student" Obr.2.

#### Obr.2

## Registrace

Nemám CRO účet a chci jej získat – registrovat se do portálu CRO

# Jsem stude<mark>nt</mark> a nemám CRO identit

 Na následující stránce vyplňte své údaje Obr.3. Tyto údaje musí souhlasit s tím, jak jste je vyplnili do přihlášky! Rodné číslo se uvádí bez lomítka. UČO zjistíte na stránce, kde jste administrovali prihlášku Obr.4.

| Jr.3        |                                                                                    |                     | Obr.4                                             |  |
|-------------|------------------------------------------------------------------------------------|---------------------|---------------------------------------------------|--|
| Jméno       |                                                                                    | Uživatelské jméno   |                                                   |  |
| T           |                                                                                    |                     | IS SU Přihláška ke studiu                         |  |
| Příjmení    |                                                                                    | Heslo               | 😮 > Moje přihlášky > Osobní údaje                 |  |
| K a         | Do následujícího text boxu je potřeba zadat tzv.:<br>UČO - univerzitní číslo osoby |                     | Osobní údaje                                      |  |
| Rodné číslo |                                                                                    |                     |                                                   |  |
|             | naleznete v univerzitním systému IS SU na stejné stránce,                          |                     | MOJE PŘIHLÁŠKY MŮJ PROFIL ZALOŽIT NOVOU PŘIHLÁŠKU |  |
|             | kde jste administrova                                                              | ali svou přihlášku. |                                                   |  |
| UČO         |                                                                                    |                     | UČO                                               |  |
| 1           |                                                                                    |                     | Na váš profil je navázáno učo 00000.              |  |
|             |                                                                                    |                     |                                                   |  |
|             |                                                                                    |                     |                                                   |  |

 Na následující stránce uvidíte své "Uživatelské jméno" Obr.5 a volbu ověření Obr.6. Na zvolený mail nebo mobil Vám příjde potvrzovací kód. Po jeho zadání se dostanete na stránku, kde si nastavíte heslo Obr.7.

| Obr.5                        | Obr.6                                             | Obr.7                                                                                                    |
|------------------------------|---------------------------------------------------|----------------------------------------------------------------------------------------------------|
|                              | Mobilní telefonní číslo -                         | Heslo                                                                                                    |
| Uživatelské jméno<br>xyz9876 | Soukromá e-mailová<br>adresa                      | Heslo musí obsahovat<br>alespoň osm znaků, malé a<br>velké písmeno a číslici. Heslo<br>nesmí obsahovat mezery a<br>speciální znaky. |
| Zpět                         | Odeslat ověřovací kod pro<br>registraci kontaktu. | Vytvořte heslo<br>Heslo                                                                                                    |
|                              | Odeslat                                           | Podvrďte heslo                                                                                                    |

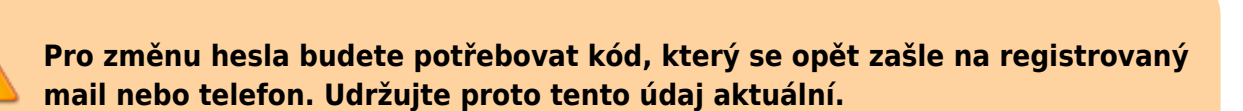

### Změna ověřovacích údajů pro CRO

• Přihlašte se na adresu moje.slu.cz. Kliněte na "Nastavení" v levém menu Obr.1.

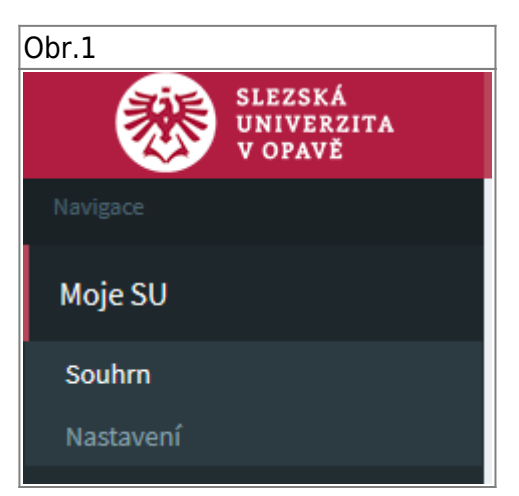

• V dolní části zobrazené stránky najdete volbu pro změnu ověřovacích údajů. Obr.2.

| Obr.2                                                                                                    |       |  |  |  |
|----------------------------------------------------------------------------------------------------|-------|--|--|--|
| Ověřovací ú                                                                                                    | idaje |  |  |  |
| Vaše registrované mobilní telefonní číslo nebo soukromá e-mailová<br>adresa slouží pro změnu nebo obnovení zapomenutého hesla. |       |  |  |  |
| Registrované mobilní telefonní číslo                                                                                           |       |  |  |  |
| Změnit                                                                                                    |       |  |  |  |
| Registrovaná mailová adresa                                                                                                    |       |  |  |  |
| Změnit                                                                                                    | @     |  |  |  |
|                                                                                                    |       |  |  |  |
|                                                                                                    |       |  |  |  |

From: https://uit.opf.slu.cz/ - Ústav informačních technologií Permanent link: https://uit.opf.slu.cz/navody:cro?rev=1649162404 Last update: 2022/04/05 12:40

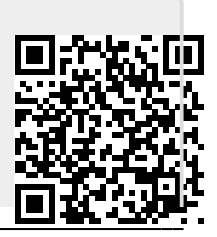